Phillips

- 1. Drücken Sie auf der Fernbedienung auf das Setup-Symbol, um zu den Einstellungen zu gelangen.
- 2. Weiter zu 'Antennen-/Kabel Installation'
- 3. Select 'sendern suchen'
- 4. Jetzt starten
- 5. Sender aktualisieren -> sender erneut installieren
- 6. Deutschland selektieren
- 7. Kabel (DVB-C) auswählen
- 8. 'Andere'
- 9. 'Start'
- 10. Dann geht der Suchlauf für ein paar Minuten weiter.
  - 11. Drücken Sie 'fertig' und dann ist es fertig

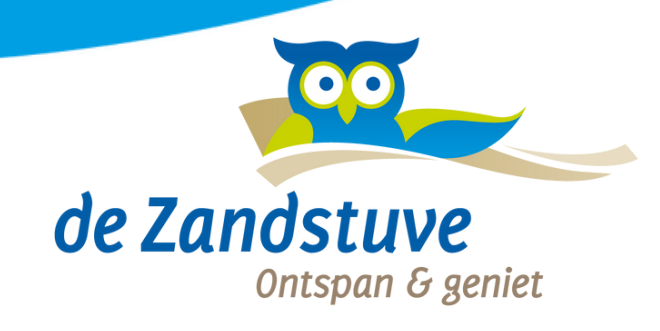